### AGRI Communication Driver

Driver for Serial Communication with Devices Using EAP (Agri) Protocol

| Contents                                                                                          |       |
|---------------------------------------------------------------------------------------------------|-------|
| INTRODUCTION                                                                                      | 2     |
| GENERAL INFORMATION                                                                               | 3     |
| Device Characteristics<br>Link Characteristics<br>Driver Characteristics<br>Conformance Testing   |       |
| INSTALLING THE DRIVER                                                                             | 5     |
| CONFIGURING THE DRIVER                                                                            | 6     |
| Setting the Communication Parameters<br>Configuring the Driver Worksheets<br>Device Configuration | 6<br> |
| EXECUTING THE DRIVER                                                                              |       |
| TROUBLESHOOTING                                                                                   | 13    |
| SAMPLE APPLICATION                                                                                | 15    |
| REVISION HISTORY                                                                                  |       |

### Introduction

The AGRI driver enables communication between the Studio system and AGRI devices using the EAP protocol communicating over Serial, according to the specifications discussed in this document.

This document was designed to help you install, configure, and execute the AGRI driver to enable communication with these devices. The information in this document is organized as follows:

- Introduction: Provides an overview of the AGRI driver documentation.
- General Information: Provides information needed to identify all the required components (hardware and software) used to implement communication between Studio and the AGRI driver.
- Installing the Driver: Explains how to install the AGRI driver.
- Configuring the Driver: Explains how to configure the AGRI driver.
- Executing the Driver: Explains how to execute the driver to verify that you installed and configured the driver correctly.
- Troubleshooting: Lists the most common error codes for this protocol and explains how to fix these errors.
- **Sample Application**: Explains how to use a sample application to test the AGRI driver configuration.
- Revision History: Provides a log of all modifications made to the driver and the documentation.

#### >> Notes:

- This document assumes that you have read the "Development Environment" chapter in the Studio *Technical Reference Manual.*
- This document also assumes that you are familiar with the Windows NT/2000/XP environment. If you are unfamiliar with Windows NT/2000/XP, we suggest using the Help feature (available from the Windows desktop Start menu) as you work through this guide.

### **General Information**

This chapter explains how to identify all the hardware and software components used to implement communication between the Studio AGRI driver and the AGRI devices.

The information is organized into the following sections:

- Device Characteristics
- Link Characteristics
- Driver Characteristics

#### **Device Characteristics**

To establish communication, you must use devices with the following specifications:

- Manufacturer: Agri-Datalog
  - Compatible Equipment:
    - CS950 series
    - AC2500 (only short parameter form)
    - EC100
    - CPM8
    - Any device that is fully compatible with the EAP protocol through serial communication

#### Link Characteristics

To establish communication, you must use links with the following specifications:

- Physical Protocol: RS485 (RS232 x RS485 converter needed) Serial
- Logic Protocol: EAP
- Device Runtime Software: None
- Specific PC Board: None

### **Driver Characteristics**

The AGRI driver is composed of the following files:

- AGRI.INI: Internal driver file. You must not modify this file.
- AGRI.MSG: Internal driver file containing error messages for each error code. You must not modify this file.
- AGRI.PDF: Document providing detailed information about the AGRI driver
- AGRI.DLL: Compiled driver

#### >> Notes:

- All of the preceding files are installed in the /DRV subdirectory of the Studio installation directory.
- You must use Adobe Acrobat<sup>®</sup> Reader<sup>™</sup> (provided on the Studio installation CD-ROM) to view the *AGRI.PDF* document.

You can use the AGRI driver on the following operating systems:

- Windows 9x
- Windows 2000
- Windows NT

### **Conformance Testing**

The following hardware/software was used for conformance testing:

- Driver Configuration:
  - PLC Program: N/A
  - Modbus Port: N/A
  - Baud Rate: 9600
  - Protocol: EAP
  - Data Bits: 8
  - Stop Bits: 1
  - Parity: None
  - COM Port: COM1

| Driver  | Studio  | Operating System      | Operating System      | Equipment                                                 |
|---------|---------|-----------------------|-----------------------|-----------------------------------------------------------|
| Version | Version | (Development)         | (Target)              |                                                           |
| 1.04    | 6.1     | Windows<br>NT/2000/XP | Windows<br>NT/2000/XP | Equipment: CS950A with an Intercom RS232xRS485 converter. |

### Installing the Driver

When you install Studio version 5.1 or higher, all of the communication drivers are installed automatically. You must select the driver that is appropriate for the application you are using.

Perform the following steps to select the driver from within the application:

- 1. Open Studio from the Start menu.
- 2. From the Studio main menu bar, select File  $\rightarrow$  Open Project to open your application.
- 3. Select Insert  $\rightarrow$  Driver from the main menu bar to open the Communication drivers dialog.
- 4. Select the **AGRI** driver from the *Available Drivers* list (as shown in the following figure), and then click the **Select** button.

| DLL          | Description                                                                                               | * | Help      |
|--------------|----------------------------------------------------------------------------------------------------|---|-----------|
| LAMIX        | LAMIX - Display Lamix (NT-2000-9x) [v1.07-Beta1]                                                          |   |           |
| LAUER        | LAUER GMBH, Lauer Standard Protocol - PCS Light (NT-2                                                     |   |           |
| LLINK        | Communication driver for Enersafe LifeLink Device (NT-20                                                  |   |           |
| LUPER        | LUPER -Protocolo de comunicação UTB-100/QA-NEU/UE                                                         |   |           |
| MAISU        | MATSUSHTA - FET-UXX (NT-2000-3X) (VT.02)<br>MICDODI ALL TO3000 (NT 2000 G., CE /JOC/CG2/CG2/CG4/AD        |   |           |
| MCTRI        | Michoblad, TD 3000 (NT-2000-3x-CE7x66/Sh37Sh47An<br>Motion Control protocol (NT-2000-9x-CE7x66/Sh37Sh47An |   |           |
| MELSE        | Meter SE, Mitsubishi - MELSEC Protocol (NT/2k/XP) (v1.0)                                                  |   |           |
| MEMP         | MEMP, CEMIG (NT-2000) [v1.00]                                                                             | - | Select >> |
| elected driv | vers:                                                                                                    |   |           |
| DLL          | Description                                                                                               |   | >> Bemov  |
| AGRI         | Agri-Datalog, FAP Protocol (CS950, AC2500, EC100 and C                                                    |   |           |

**Communication Drivers Dialog Box** 

5. When the AGRI driver displays in the Selected Drivers list, click the OK button to close the dialog.

#### Note:

It is not necessary to install any other software on your computer to enable communication between the host and the device. However, to download the custom program to your device, you must install the AGRI programmer. Consult your AGRI programmer software documentation for installation instructions.

#### Attention:

For safety reasons, you must use special precautions when installing the physical hardware. Consult the hardware manufacturer's documentation for specific instructions in this area.

### **Configuring the Driver**

After opening Studio and selecting the AGRI driver, you must configure the driver. Configuring the AGRI driver is done in two parts:

- Specifying communication parameters
- Defining tags and controls in the STANDARD DRIVER SHEETs (or Communication tables)

Worksheets are divided into two sections, a *Header* and a *Body*. The fields contained in these two sections are standard for all communications drivers — except the **Station**, **Header** and **Address** fields, which are driver-specific. This document explains how to configure the **Station**, **Header** and **Address** fields only.

#### Note:

For a detailed description of the Studio STANDARD DRIVER SHEETs, and information about configuring the standard fields, review the product's *Technical Reference Manual*.

### Setting the Communication Parameters

Use the following steps to configure the communication parameters, which are valid for all driver worksheets configured in the system:

- 1. From the Studio development environment, select the Comm tab located below the Workspace.
- 2. Click on the Drivers folder in the Workspace to expand the folder.
- 3. Right-click on the AGRI subfolder. When the pop-up menu displays (as shown in the following figure), select the **Settings** option.

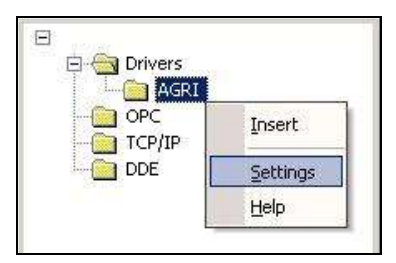

Select Settings from the Pop-Up Menu

The AGRI: Communications Parameters dialog displays (as follows).

| AGRI: Con  | nmunicati | on Parai | neters |          | × |
|------------|-----------|----------|--------|----------|---|
| COM:       | COM2      | •        |        | Πκ       |   |
| Baud Rate: | 9600      | -        |        |          |   |
| Data Bits: | 8         | •        |        | Cancel   |   |
| Stop Bits: | 1         | •        |        | Advanced |   |
| Parity:    | None      | •        |        | Advanced |   |
| Station:   |           |          |        |          |   |
| Long 1:    |           |          | String | 11:      |   |
| ]0         |           |          | 1      |          |   |
| Long 2;    |           |          | String | 12:      |   |
| ]0         |           |          | 1      |          |   |

**Communication Parameters Dialog** 

4. Specify the parameters as noted in the following table:

| Parameters | Default<br>Values | Valid Values | Description                    |
|------------|-------------------|--------------|--------------------------------|
| Station    | 0                 | 252 to 254   | Address for PC Studio station. |

#### > Note:

The device must be configured with *exactly the same* parameters that you configured in the *AGRI Communication Parameters* dialog.

5. Click the **Advanced** button on the *Communication Parameters* dialog to open the *Advanced Settings* dialog and configure the necessary settings.

#### >> Notes:

- Do not change any of the other *Advanced* parameters at this time. You can consult the Studio *Technical Reference Manual* for information about configuring these parameters for future reference.
- Generally, you must change the Advanced parameter settings if you are using a DCE (Data Communication Equipment) converter (232/485 for example), modem, and so forth between the PC, the driver and the host. You must be familiar with the DCE specifications before adjusting these configuration parameters.

### Configuring the Driver Worksheets

This section explains how to configure the *STANDARD DRIVER SHEETs* (or communication tables) to associate application tags with the device addresses. You can configure multiple Driver Worksheets — each of which is divided into a *Header* section and *Body* section.

#### Configuring the STANDARD DRIVER SHEET

Use the following steps to create a new STANDARD DRIVER SHEET:

- 1. From the Studio development environment, select the Comm tab, located below the Workspace pane.
- 2. In the *Workspace* pane, expand the *Drivers* folder and right-click the *AGRI* subfolder.
- 3. When the pop-up menu displays (as shown in the following figure), select the **Insert** option.

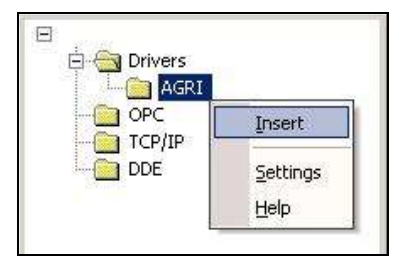

Inserting a New Worksheet

#### > Note:

To optimize communication and ensure better system performance, you must tie the tags in different driver worksheets to the events that trigger communication between each tag group and the period in which each tag group must be read or written. Also, we recommend configuring the communication addresses in sequential blocks to improve performance.

The STANDARD DRIVER SHEET displays (similar to the following figure).

| Descri                               | pilon.                                                         |                                                   |                     |     |    |
|--------------------------------------|----------------------------------------------------------------|---------------------------------------------------|---------------------|-----|----|
| Agri                                 |                                                                | se priority                                       |                     |     |    |
| Read Trigger: Enable Read wh         |                                                                | when Idle: Read Completed:                        | Read Status:        |     |    |
|                                      | 1                                                              |                                                   | Г                   |     |    |
| Write 1                              | Frigger: Enable Write                                          | on Tag Change: Write Completed:                   | Write Status:       |     |    |
|                                      |                                                                |                                                   | -                   |     |    |
|                                      |                                                                | le de                                             | 4                   |     |    |
| station                              | : Header:                                                      |                                                   | S                   |     |    |
|                                      |                                                                |                                                   | Mint                |     |    |
| 1                                    | CS-950                                                         |                                                   | Min:                | _   |    |
| 1                                    | CS-950                                                         |                                                   | Min: Max            |     | -1 |
| 1                                    | CS-950<br>Tag Name                                             | Address                                           | Min:<br>Max<br>Div  | Add |    |
| 1                                    | CS-950<br>Tag Name<br>port                                     | Address<br>3                                      | Min:<br>Max.<br>Div | Add |    |
| 1<br>1<br>2                          | Tag Name<br>port<br>status                                     | Address<br>3<br>4                                 | Max Div             | Add |    |
| 1<br>1<br>2<br>3                     | Tag Name<br>port<br>status<br>11                               | Address<br>3<br>4<br>16                           | Max Div             | Add |    |
| 1<br>1<br>2<br>3<br>4                | Tag Name<br>port<br>status<br>11<br>12                         | Address<br>3<br>4<br>16<br>17                     | Min: Max            | Add |    |
| 1<br>1<br>2<br>3<br>4<br>5           | CS-950<br>Tag Name<br>port<br>status<br>t1<br>t2<br>tgy        | Address<br>3<br>4<br>16<br>17<br>18               | Max Div             | Add |    |
| 1<br>1<br>2<br>3<br>4<br>5<br>6      | CS-950<br>Tag Name<br>port<br>status<br>t1<br>t2<br>tgv<br>tgr | Address<br>3<br>4<br>16<br>17<br>18<br>19         | Max Div             | Add |    |
| 1<br>1<br>2<br>3<br>4<br>5<br>6<br>7 | CS-950 Tag Name port status t1 t2 tgv tgr ta                   | Address<br>3<br>4<br>16<br>17<br>18<br>19<br>21.2 | Max Div             | Add |    |

#### STANDARD DRIVER SHEET

In general, all parameters on the Driver Worksheet (except the **Station**, **Header**, and **Address** fields) are standard for all communication drivers, but they will not be discussed in this document. For detailed information about configuring the standard parameters, consult the Studio *Technical Reference Manual*.

4. Use the following information to complete the **Station**, **Header** and **Address** fields on this worksheet. **Station** field: The following device addresses are predefined for use with EAP-devices:

| Device                  | Address (hex) | Address (dec) |
|-------------------------|---------------|---------------|
| <broadcast></broadcast> | 00            | 0             |
| CS-950                  | 01-6F         | 1-111         |
| Reserved                | 70-CF         | 112-207       |
| CDS-03                  | D0-DF         | 208-223       |
| CMP-08                  | E0-EF         | 224-239       |
| Reserved                | F0            | 240           |
| AC-2500                 | F1-F7         | 241-247       |
| EC-100                  | F8            | 248           |
| Reserved                | F9-FB         | 249-251       |
| PC                      | FC-FE         | 252-254       |
| Reserved                | FF            | 255           |

**Header** field: Defines the type of variable to be read or written from or to the device, and the reference of the initial address. These variables must comply with the following syntax:

CS-950 or AC2500 or EC-100 orCMP-08

After you edit the **Header** parameter, the system checks the syntax. If the syntax is invalid, Studio automatically inserts the default value (DINT) into the **Header** field.

Also, you can type a tag string in brackets {Tag} into the **Header** field, but you must be certain that the tag's value is correct and that you are using the correct syntax, or you will get an *Invalid Header* error.

Address field: Use the information in the next table to associate each tag to its respective device address. Type the tag from your application database into the **Tag Name** column. This tag will receive values from or send values to an address on the device. The address must comply with the following syntax:

#### <Register Number>.<Length>

| PC  | Name   | Cat. | Length | Description                             |
|-----|--------|------|--------|-----------------------------------------|
| 00H | PING   | E    | -      | Test if device is ready, empty reply    |
| 01H | RESET  | E    | -      | Reset the device                        |
| 03H | PORT   | М    | 2      | State of the output ports               |
| 04H | STATUS | М    | 1      | State of the device                     |
| 06H | STORE  | E    | -      | Store parameters to the eeprom          |
| 10H | T1     | М    | 2      | Temperature T1 all in 1/10° C           |
| 11H | T2     | М    | 2      | Temperature T2                          |
| 12H | TV     | М    | 2      | Temperature TV (only CS-950A)           |
| 13H | TGV    | М    | 2      | Temperature TGV (only CS-950G)          |
| 14H | TGR    | М    | 2      | Temperature TGR (only CS-950G)          |
| 15H | TA     | М    | 2      | Temperature TA (defrosting temperature) |
| 17H | RF     | М    | 1      | Relative humidity in %                  |
| 20H | T1MIN  | Р    | 2      | Set point T1min (room temperature       |
|     |        |      |        | minimum)                                |
| 21H | T1MAX  | Р    | 2      | Set point T1max                         |
| 22H | TVMIN  | Р    | 2      | Set point TVmin                         |
| 23H | TVMAX  | Р    | 2      | Set point TVmax                         |
| 24H | ALMIN  | Р    | 2      | Set point ALmin (alarm minimum)         |
| 25H | ALMAX  | Р    | 2      | Set point ALmax (alarm maximum)         |
| 26H | TGVMIN | Р    | 2      | Set point TGVmin (glycol minimum)       |
| 27H | TGVMAX | Р    | 2      | Set point TGVmax (glycol maximum)       |
| 28H | THMIN  | Р    | 2      | Set point THmin (heating minimum)       |
| 29H | THMAX  | Р    | 2      | Set point THmax                         |
| 2AH | RFMIN  | P    | 1      | Set point RFmin (relative humidity      |
|     |        |      |        | minimum)                                |
| 2BH | REMAX  | Р    | 1      | Set point REmax                         |

### CELLOSTAT CS950A/G

#### Agri Controller 2500 (AC2500)

| PC  | Name  | Cat. | Length | Description                                   |
|-----|-------|------|--------|-----------------------------------------------|
| 00H | PING  | E    | -      | Test if device is ready, empty reply          |
| 01H | RESET | E    | -      | Reset the device                              |
| 0BH | TROOM | H*   | 1      | Sets the room on which the following          |
|     |       |      |        | parameters reference to                       |
| 0DH | GCO2  | М    | 1      | Measured CO <sub>2</sub> value of actual room |
| 0EH | GO2   | М    | 1      | Measured O <sub>2</sub> value of actual room  |
| 0FH | GROOM | М    | 1      | Actual (last measured) room                   |
| 1DH | RLZ   | М    | 32     | All running times                             |

| 22H   | RSTATE   | Р | 1 | State of the room (0-3) reference to TROOM                          |
|-------|----------|---|---|---------------------------------------------------------------------|
| 23H   | RCO2MAX  | Р | 1 | CO <sub>2</sub> Maximum reference to TROOM                          |
| 24H   | RCO2NOM  | Р | 1 | Set point CO <sub>2</sub> reference to TROOM                        |
| 26H   | RO2MIN   | Р | 1 | O <sub>2</sub> Minimum reference to TROOM                           |
| 27H   | RO2NOM   | Р | 1 | Set point O <sub>2</sub> reference to TROOM                         |
| 68H   | GCYCLEID | Μ | 4 | Measure cycle number (continuous)                                   |
| 69H   | GP       | Μ | 2 | Analyzed air pressure                                               |
| 1000H | LZADSO   | Μ | 2 | Running time adsorber in reference to TROOM                         |
| 1001H | FQADSO   | М | 2 | Running frequency adsorber in reference to TROOM                    |
| 1002H | LZAIR    | Μ | 2 | Running time air valve in reference to TROOM                        |
| 1003H | FQAIR    | М | 2 | Running frequency air valve in reference to TROOM                   |
| 1004H | LZOXI    | Μ | 2 | Running time N <sub>2</sub> generator in reference to TROOM         |
| 1005H | FQOXI    | M | 2 | Running frequency N <sub>2</sub> generator in<br>reference to TROOM |
| 1F02H | DATTIM   | Р | 6 | Date and time (Y, M, D, Hour, Min, Sek)                             |

#### Energy Econom (EC55/EC100)

| PC  | Name   | Cat. | Length | Description                          |
|-----|--------|------|--------|--------------------------------------|
| 00H | PING   | E    | -      | Test if device is ready, empty reply |
| 01H | RESET  | E    | -      | Reset the device                     |
| 03H | PORT   | М    | 2      | State of the output ports            |
| 04H | STATUS | М    | 1      | State of the device                  |
| 06H | STORE  | E    | -      | Store parameters to the eeprom       |
| 11H | Р      | М    | 2      | Actual measured power consumption    |
| 16H | PMAX   | Р    | 2      | Set point maximal power consumption  |

#### Sequencer (CMP8/16/4+4GL/2+2GL)

| PĊ  | Name   | Cat. | Length | Description                          |
|-----|--------|------|--------|--------------------------------------|
| 00H | PING   | E    | -      | Test if device is ready, empty reply |
| 01H | RESET  | E    | -      | Reset the device                     |
| 03H | PORT   | М    | 2      | State of the output ports            |
| 04H | STATUS | М    | 1      | State of the device                  |
| 06H | STORE  | E    | -      | Store parameters to the eeprom       |
| 14H | RUNMAP | М    | 2      | Shows in a bit mask what             |
|     |        |      |        | compressors/steps are running        |
| 15H | ERRMAP | М    | 2      | Shows in a bit mask what             |
|     |        |      |        | compressors/steps have errors        |

### **Device Configuration**

Because there are multiple devices that use the AGRIs protocol, we cannot define a standard device configuration.

## **Executing the Driver**

After adding the AGRI driver to a project, Studio sets the project to execute the driver automatically when you start the run-time environment.

To verify that the driver run-time task is enabled and will start correctly, perform the following steps:

1. Select  $Project \rightarrow Status$  from the main menu bar.

The Project Status dialog box displays, as follows.

| nformation Runtime Tasks |        |           |                  |
|--------------------------|--------|-----------|------------------|
| Task                     | Status | Startup   |                  |
| Background Task          |        | Automatic | Start            |
| 📑 Database Spy           |        | Manual    |                  |
| DDE Client Runtime       |        | Manual    | Stop             |
| P DDE Server             |        | Manual    | aĩnh             |
| 🚞 Driver Runtime         |        | Automatic |                  |
| 🖳 LogWin                 |        | Manual    |                  |
| 💱 ODBC Runtime           |        | Manual    | Start <u>u</u> p |
| OPC Client Runtime       |        | Manual    |                  |
| W TCP/IP Client Runtime  |        | Automatic |                  |
| M TCP/IP Server          |        | Automatic |                  |
| 📮 Viewer                 |        | Automatic |                  |
|                          |        |           |                  |
| 1                        |        |           |                  |
|                          |        |           |                  |
|                          |        |           |                  |
|                          |        |           | OK               |

Project Status Dialog Box

2. Verify that the Driver Runtime task is set to Automatic.

If the setting is correct, click **OK** to close the dialog box.

If the Driver Runtime task is set to Manual, select the Driver Runtime line. When the Startup button becomes active, click the button to toggle the *Startup* mode to Automatic.

- 3. Click **OK** to close the *Project Status* dialog.
- 4. Start the application to run the driver.

### Troubleshooting

If the AGRI driver fails to communicate with the device, the tag you configured for the **Read Status** or **Write Status** fields will receive an error code. Use this error code and the following table to identify the failure that occurred.

| Error<br>Code | Description             | Possible Causes                                                                                                    | Procedure to Solve                                                                                                    |  |
|---------------|-------------------------|----------------------------------------------------------------------------------------------------|----------------------------------------------------------------------------------------------------|--|
| 0             | ОК                      | Communication without problems                                                                                                    | None required.                                                                                                    |  |
| 7             | Wrong Device Name       | The device name in Header field is wrong                                                                                                    | <ul> <li>Type a valid device name.</li> </ul>                                                                                                    |  |
| 8             | Wrong Register Address  | <ul> <li>The address type in Address field is<br/>wrong</li> </ul>                                                                                                    | <ul> <li>Valid addresses are 0 to 65535.</li> </ul>                                                                                                    |  |
| 10            | Invalid Parameter       | <ul> <li>The address in the Address field is not valid to the PLC type.</li> </ul>                                                                                       | <ul> <li>See the device specifications.</li> </ul>                                                                                                    |  |
| -15           | Timeout Start Message   | <ul> <li>Disconnected cables</li> <li>PLC is turned off, in stop mode, or in error mode</li> <li>Wrong station number</li> <li>Wrong RTS/CTS control settings</li> </ul> | <ul> <li>Check cable wiring.</li> <li>Check the PLC state – it must be RUN.</li> <li>Check the station number.</li> <li>Check the configuration. See Studio<br/>Technical Reference Manual for<br/>information about valid RTS/CTS<br/>configurations.</li> </ul>        |  |
| -17           | Timeout Between rx Char | <ul> <li>PLC in stop mode or in error mode</li> <li>Wrong station number</li> <li>Wrong parity</li> <li>Wrong RTS/CTS configuration settings</li> </ul>                  | <ul> <li>Check cable wiring.</li> <li>Check the PLC state – it must be RUN.</li> <li>Check the station number.</li> <li>Check the configuration. See Studio<br/><i>Technical Reference Manual</i> for<br/>information about valid RTS/CTS<br/>configurations.</li> </ul> |  |

#### 📩 Tip:

You can verify communication status using the Studio development environment *Output* window (*LogWin* module). To establish an event log for **Field Read Commands**, **Field Write Commands** and **Serial Communication**, right-click in the *Output* window. When the pop-up menu displays, select the option to set the log events. If you are testing a Windows CE target, you can use the Remote LogWin of Studio (**Tools**  $\rightarrow$  **Remote Logwin**) to get the log events from the target unit remotely.

If you are unable to establish communication with the PLC, try to establish communication between the PLC Programming Tool and the PLC. Quite frequently, communication is not possible because you have a hardware or cable problem, or a PLC configuration error. After successfully establishing communication between the device's Programming Tool and the PLC, you can retest the supervisory driver.

To test communication with Studio, we recommend using the sample application provided rather than your new application.

If you must contact us for technical support, please have the following information available:

- Operating System (type and version): To find this information, select Tools → System Information.
- Studio version: To find this information, select  $Help \rightarrow About$ .

- Driver Version: To find this information, read the full description of the driver on the Communication Drivers Dialog Box.
- Communication Log: Displays in the Studio *Output* window (or *LogWin* window) when the driver is running. Be sure to enable the Field Read Commands, Field Write Commands and Serial Communication for the LogWin window.
- Device Model and Boards: Consult the hardware manufacturer's documentation for this information.

### Sample Application

You will find a sample application for drivers in the **/COMMUNICATION EXAMPLES/AGRI** directory. We strongly recommend that you check for a sample application for this driver and use it to test the driver before configuring your own customized application, for the following reasons:

- To better understand the information provided in each section of this document.
- To verify that your configuration is working satisfactorily.
- To certify that the hardware used in the test (device, adapter, cable and PC) is working satisfactorily before you start configuring your own, customized applications.

#### Note: This application sample is not available for all drivers.

Use the following procedure to perform the test:

- 1. Configure the device's communication parameters using the manufacturer's documentation.
- 2. Open and execute the sample application.

👌 Tip:

You can use the sample application screen as the maintenance screen for your custom applications.

# **Revision History**

| Doc.<br>Revision | Driver<br>Version | Author              | Date        | Description of changes                                                 |
|------------------|-------------------|---------------------|-------------|------------------------------------------------------------------------|
| А                | 1.01              | Luis F. Espinosa C. | Jul/30/1999 | First version of the driver                                            |
| В                | 1.02              | Eric Vigiani        | Sep/28/2004 | Implement command 00H allowing the user to specify the target address. |
| С                | 1.03              | Eric Vigiani        | May/02/2005 | Modified AGRI driver to accept parameters code.                        |
| D                | 1.04              | Eric Vigiani        | Aug/10/2005 | Fixed read problems.                                                   |